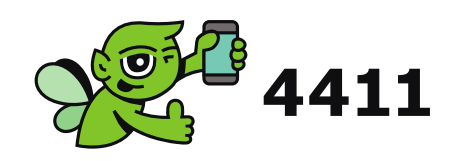

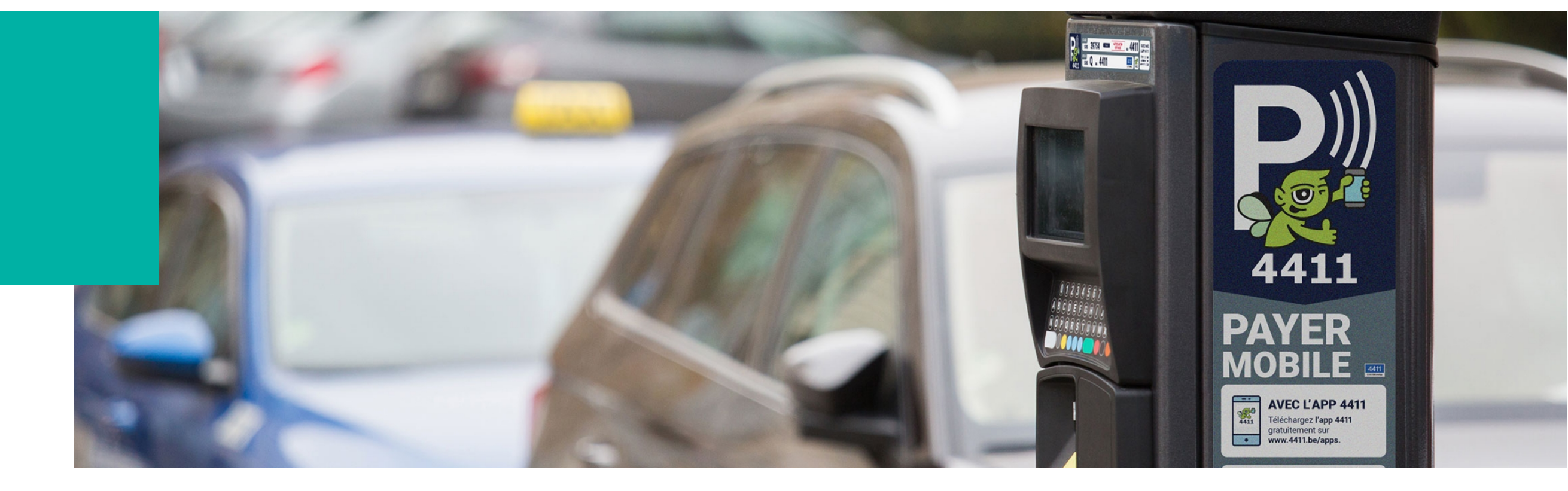

# Stationnement avec 4411 à Woluwe-Saint-Pièrre

## Plus de 3 millions d'utilisateurs et disponible dans toute la Belgique et les Pays-Bas

Payer facilement votre stationnement à la minute ? Plus besoin de garder de la monnaie ? Ne plus jamais payer trop ? Avec 4411, vous pouvez facilement démarrer votre session de stationnement sur votre téléphone portable. Vous pouvez choisir entre l'application 4411 ou payer par SMS au 4411.

#### Enregistrement

2

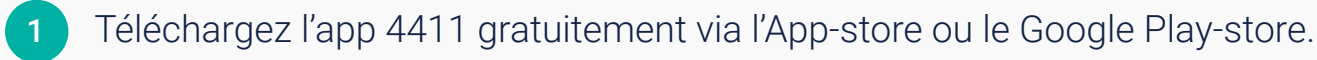

#### Ouvrez l'application 4411 et suivez les étapes :

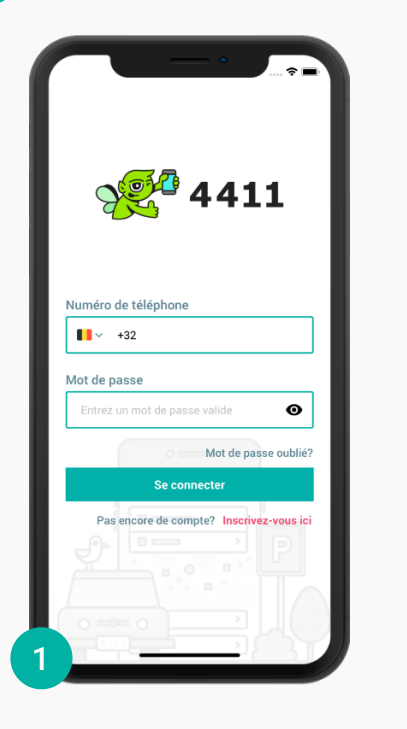

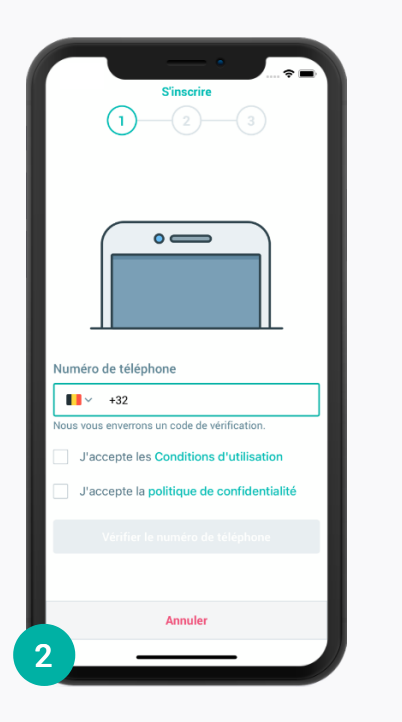

Inscrivez-vous en cliquant sur "Inscrivez-vous ici".

Entrez votre numéro de téléphone. Acceptez les conditions générales et la politique de confidentialité. Vous recevrez **un code de vérification** par SMS. Entrez ce code pour continuer.

-(2)

Complèter le profil

Image: Complèter le profil

Image: Complèter le profil

Complèter le mot de passe pour compléter votre...

Mot de passe

Répétez le mot de passe

Image: Complèter l'enregistrement

Complèter l'enregistrement

Complétez votre inscription en choisissant **un mot de passe**.

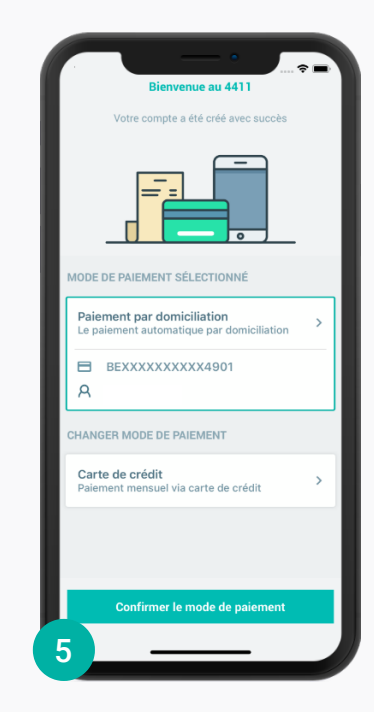

Sélectionnez **le mode de paiement** souhaité.

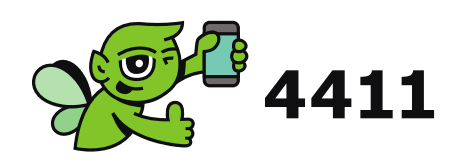

## **Stationnement via APP ou par SMS**

Démarrez votre session de stationnement via l'application 4411 ou vérifiez l'horodateur et démarrez votre session par SMS au 4411.

### Stationnement via l'app 4411

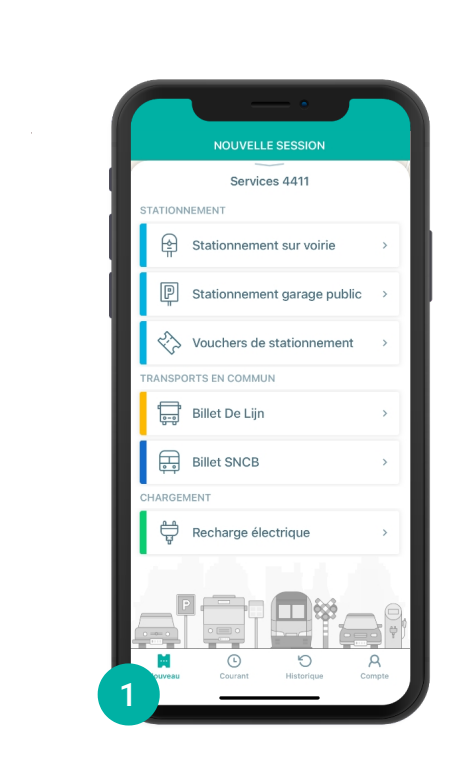

Ouvrez l'application 4411 et cliquez sur **"Stationnement sur voirie"**.

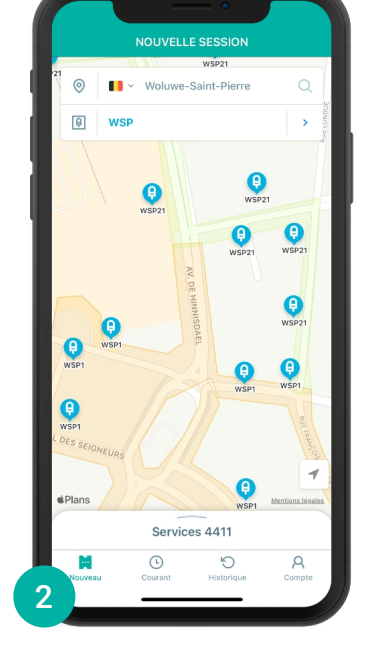

La carte vous montrera où vous êtes. Cliquez sur **l'horodateur** le plus proche ou sur **la zone de stationnemen**t dans laquelle vous vous trouvez.

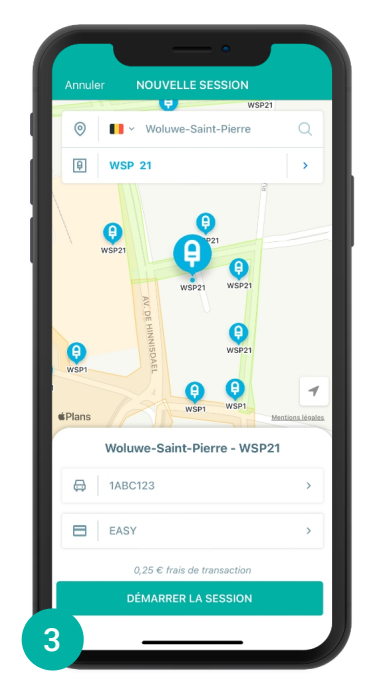

L'écran de détails s'affiche automatiquement. Vérifiez votre plaque et le compte avec lequel vous souhaitez payer. Cliquez sur "**Démarrer la session**".

| SESSIONS EN COURS         |        |
|---------------------------|--------|
| TICKETS DE STATIONNEMENT  |        |
| WSP21 Sint-Pieters-Woluwe | Stop   |
| ⇔ 1ABC123<br>⊙            | >      |
|                           |        |
|                           |        |
|                           |        |
|                           |        |
|                           |        |
|                           |        |
|                           |        |
|                           |        |
|                           |        |
|                           | A      |
| 4 Courant Historique      | Compte |
|                           |        |

Vous recevrez **un aperçu** de votre session en cours. Pour mettre fin à votre session, cliquez simplement sur "**Stop**".

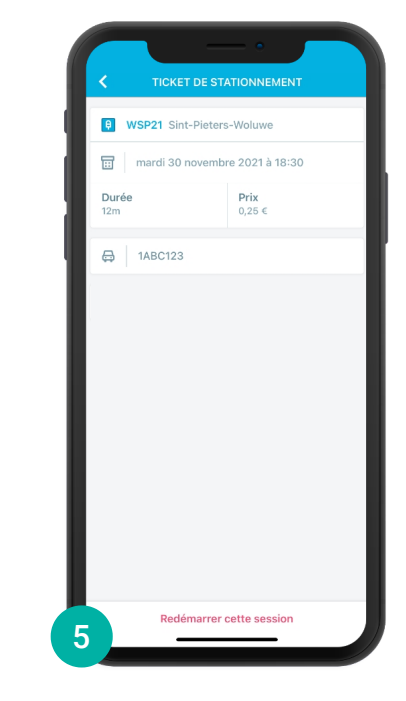

Vous recevrez un aperçu de votre session arrêtée. Vous pouvez également le trouver dans la rubrique **"Historique**".  $\bigoplus$ 

#### Stationnement par SMS au 4411

(\*) Si vous ne recevez pas ce message de confirmation, veuillez

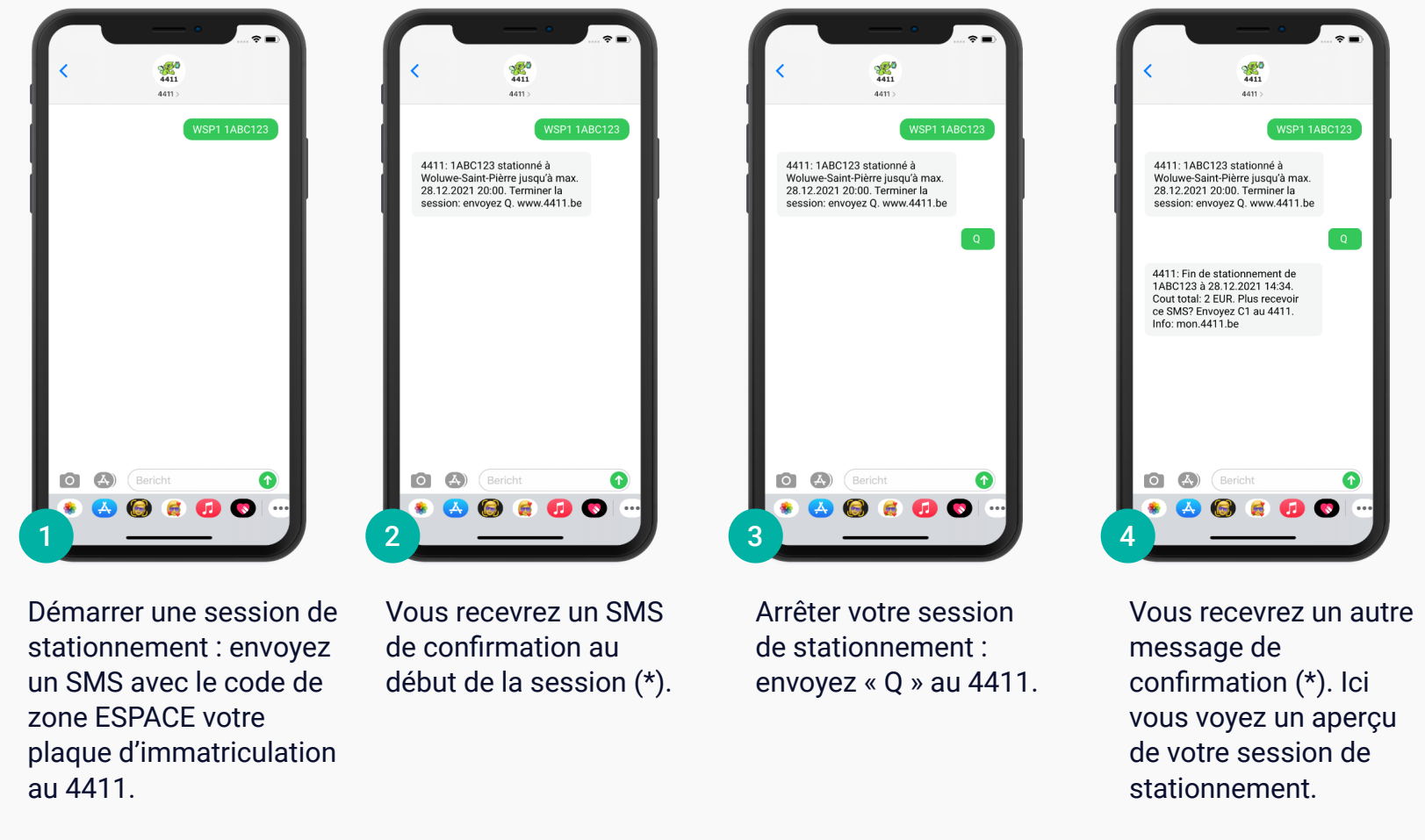

Découvrez comment utiliser les autres services du 4411 via l'application ou via www.4411.be.

€ 0,15 par SMS env./reçu. Vous pouvez désactiver ces messages de confirmation : envoyez « C1 » au 4411.

vérifier si votre session a démarré correctement.

## Fournisseur de télécommunications

Certains fournisseurs ne vous permettent pas d'envoyer des SMS à des numéros abrégés, comme 4411. Veuillez donc vérifier si votre abonnement le permet. Sinon, vous pouvez utiliser l'application 4411 et choisir un autre mode de paiement. Il est conseillé aux personnes qui ne sont PAS abonnées à l'un des fournisseurs suivants de choisir un autre mode de paiement via mon.4411.be.

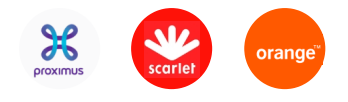

## Désactiver les messages de confirmation

Vous pouvez également désactiver ces message de confirmation. Veuillez vérifier si vous l'avez déjà fait dans le passé : envoyé « C1 » au 4411.

www.4411.be

Ħ

Ö